## FAQ: How Do I Get Contact Types to Show Up On One Line?

1. By default, if the user includes the Contact\_Type field on a report, the report will display one contact type per row, so that a contact with multiple tags will appear on the report multiple times.

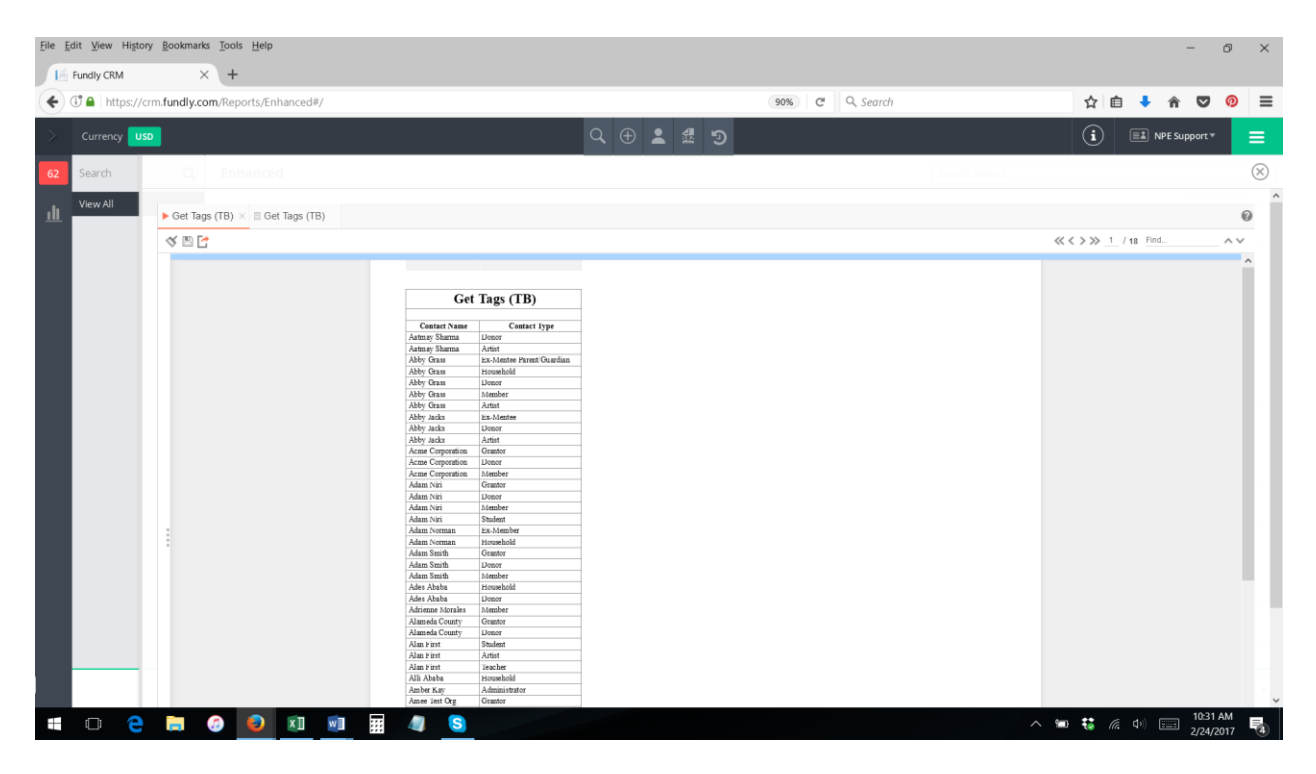

2. Using the "GetContactType" function will display all Contact Types associated to a contact record in one cell of a report separated by commas.

| Fundly CRM × +                              |                                                                                                    |                |                                 |
|---------------------------------------------|----------------------------------------------------------------------------------------------------|----------------|---------------------------------|
|                                             |                                                                                                    |                |                                 |
| ( Ittps://crm.fundly.com/Reports/Enhanced#, | /                                                                                                    | 90% C Q Search | ☆ 自 🖡 🎓 💟 👰 ☰                   |
| Currency USD                                |                                                                                                    | Q ⊕ ≗ ≝ ⋑      | (i) 💷 NPE Support * 🚍           |
| 62 Search Q Enhanced                        |                                                                                                    | Search Report  | $\otimes$                       |
| View All                                    | )                                                                                                    |                | 0                               |
| af 20 Ea                                    |                                                                                                    |                | Part                            |
|                                             |                                                                                                    |                | Pind AV                         |
| 1                                           | Get Tags (TB)           Catato Name         Context Nyme           Johns Oliman         Johns Amil           Johns Oliman         Johns Amil           Johns Oliman         Johns Amil           Johns Oliman         Johns Amil           Johns Oliman         Johns Amil           Johns Oliman         Johns Amilian           Johns Oliman         Johns Amilian           Johns Oliman         Johns Amilian           Johns Oliman         Johns Amilian           Johns Oliman         Johns Amilian           Johns Oliman         Johns Amilian           Johns Staff         Johns Amilian           Johns Amilian         Johns Amilian           Johns Amilian         Johns Amilian           Johns Amilian         Johns Amilian           Johns Amilian         Johns Amilian           Johns Amilian         Johns Amilian           Johns Amilian         Johns Amilian           Johns Amilian         Johns Amilian           Johns Amilian         Johns Amilian           Johns Amilian         Johns Amilian           Johns Amilian         Johns Amilian           Johns Amilian         Johns Amilian           Johnsin         Johns Amilian <t< th=""><th></th><th></th></t<> |                |                                 |
| = O 🍳 🐂 🙆 🔊 🕅                               | Arran Suan Donor, Artist                                                                                                    |                | 🖘 👪 🍙 🗇 📼 <sup>10:34</sup> AM 属 |

3. To use the Get Contact Type formula, add the Contact with Contact Types table to your report on the categories tab.

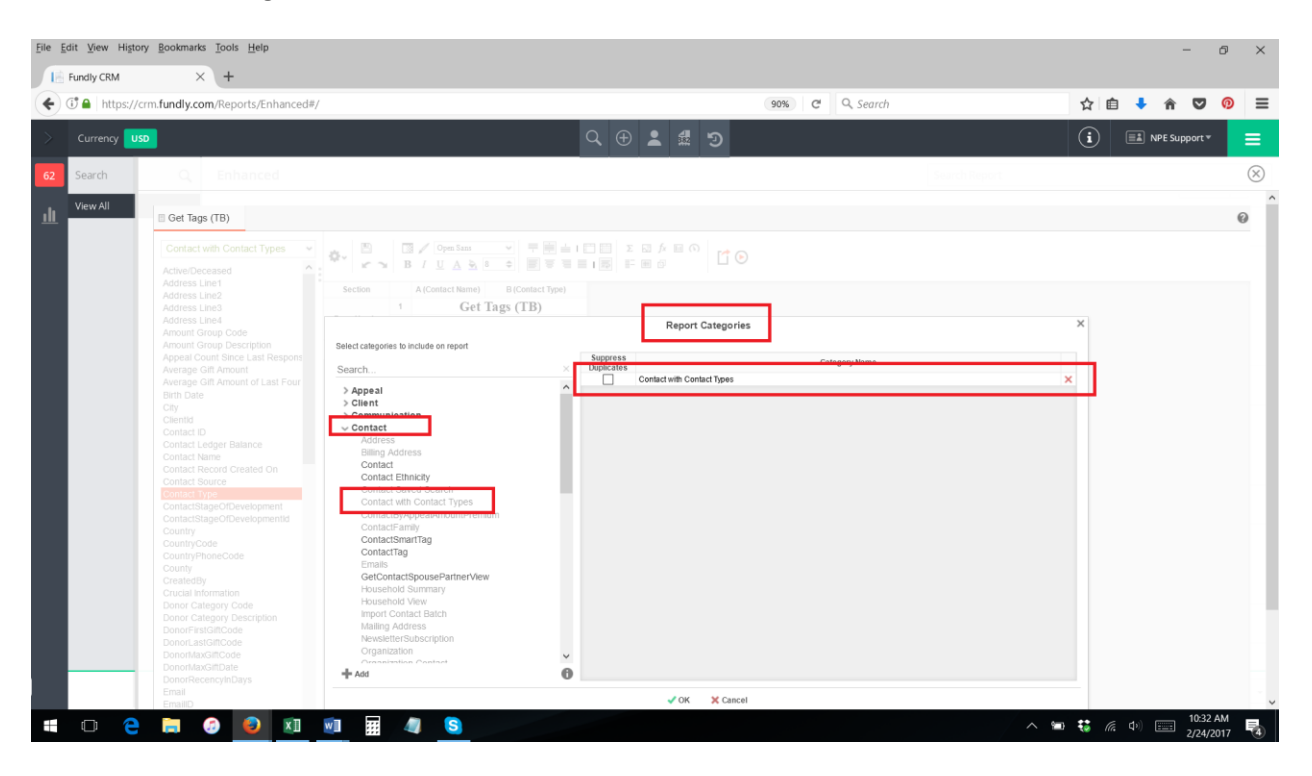

4. On the layout tab, click in the cell where you want the contact tags to appear to highlight it, and then click the function/formula editor (fx) button on the tool bar.

| File | Edit View History E | ookmarks <u>T</u> ools <u>H</u> elp |                                                                                                    |           |                |               |    |              |        | - (                | 5       | × |
|------|---------------------|-------------------------------------|----------------------------------------------------------------------------------------------------|-----------|----------------|---------------|----|--------------|--------|--------------------|---------|---|
| Æ    | Fundly CRM          | × +                                 |                                                                                                    |           |                |               |    |              |        |                    |         |   |
| •    | 🗊 🖴   https://crm.f | fundly.com/Reports/Enhanced#/       |                                                                                                    |           | 90% C Q Search |               | ☆  | Ê            | ♣      | ◙                  | 0       | ≡ |
| >    |                     |                                     |                                                                                                    | Q 🕀 💄 🎜 🄊 |                |               | i  |              | NPE Su | oport≖             |         | = |
| 62   | Search              | Q Enhanced                          |                                                                                                    |           |                | Search Report |    |              |        |                    | (       | × |
| ш    | View All            | Get Tags (TB)                       |                                                                                                    |           |                |               |    |              |        |                    | 0       | ^ |
|      |                     | Contact with Contact Types          | Section A (Contex Vanish)<br>Page Heador 2<br>Detail 4<br>Context with Context Open<br>Type Context Vanish<br>Context with Context Open<br>Context with Context Open<br>Context with Context Open<br>Context Vanish<br>Context Vanish<br>Context V |           |                |               |    |              |        |                    |         |   |
|      | 0 2                 | 🗎 🧔 📵 🔟                             | 🗐 🏢 🦏 S                                                                                                    |           |                | ^ 1           | €. | <i>(</i> . d |        | 10:38 A<br>2/24/20 | M<br>17 | 4 |

5. Click the other category, then select the Get Contact Type function (double click to add it to the formula builder or click and drag it to the formula builder area).

| Edit View History Bookmarks Tools Help             |                                                                                                    |                | - 0 ×               |
|----------------------------------------------------|----------------------------------------------------------------------------------------------------|----------------|---------------------|
| E Fundly CRM × +                                   |                                                                                                    |                |                     |
| () (i) A https://crm.fundly.com/Reports/Enhanced#/ |                                                                                                    | 90% C Q Search | ☆ 自 ♣ 會 ♥ 👰 🗄       |
|                                                    | Q 🕀 💄 🔩                                                                                                    |                | (i) 💷 NPE Support * |
| Search Q Enhanced                                  |                                                                                                    |                | (S                  |
| View All                                           |                                                                                                    |                | 0                   |
| Contract with Contract Types v                     | Altered cutteres     Altered cutteres     Altered cutteres     Altered cutteres     Altered cutteres     Altered cutteres     Altered cutteres     Altered cutteres     Address Linel     Address Linel     Address     Address Linel     Address     Address     Addres     Address     Address     Address     Ad | Nula Editor    |                     |

6. Add the Contact ID field to the Get Contact Type function, making sure the field name is inside the parentheses. Click OK.

| <u>File Edit View History Bookmarks Tools H</u> elp                                                                                                    |                                                                                                    |                                                        |         | -              | 0                     | × |
|----------------------------------------------------------------------------------------------------|----------------------------------------------------------------------------------------------------|--------------------------------------------------------|---------|----------------|-----------------------|---|
| Fundly CRM × +                                                                                                    |                                                                                                    | 90% C Q Search                                         |         | ☆ 自 🕹 🏫 !      | <b>v (</b> ) ?        | = |
|                                                                                                    | Q                                                                                                    | ⊕ <b>≜ ₫</b> Э                                         |         | i EL NPE Suppo | ort* 📃                |   |
| 62 Search Q Enhanced                                                                                                    |                                                                                                    |                                                        |         |                | ×                     | 3 |
| View All                                                                                                    |                                                                                                    |                                                        |         |                | 0                     | Â |
| Contact with Contact Types Adverse Line Adverse Line Adverse Line Adverse Line Adverse Line Adverse Line Adverse Line Adverse Line Adverse Line Adverse Line Adverse Line Adverse Line Adverse Contact Context on Contact Report Contact Ling Contact Ling Contact Contact Conta | A Contact Rame() B (Contact Type)<br>Cert Tags (TB)<br>Cert Tags (TB)<br>Cer Tags (TB)<br>Cer Tags (TB | Formula Editor  Formula Editor  fric  yppaContact IDJ) |         |                |                       |   |
| Email<br>Email                                                                                                    |                                                                                                    | V CK X Cancel                                          |         |                |                       | ~ |
| 📫 🗢 🤤 🥽 🥥 💴                                                                                                    | 🖬 🗐 S                                                                                                    |                                                        | / ~ 📾 🤅 | i 🥼 🕼 📰 2/     | 0:32 AM<br>/24/2017 🔫 | 4 |

7. You will see that the formula/function has been added to the report in the cell you had selected in step 3.

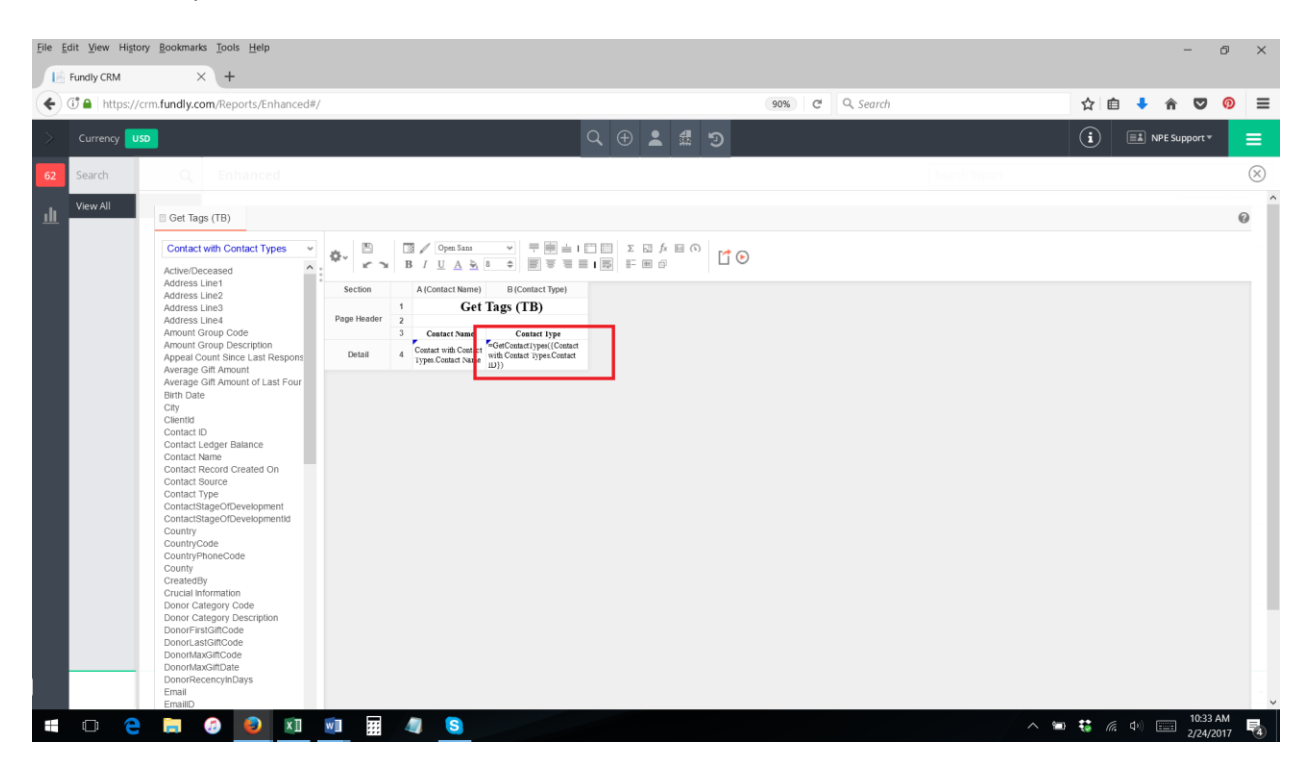

8. Now, when you run the report, the contact types will appear in one cell, separated by commas.

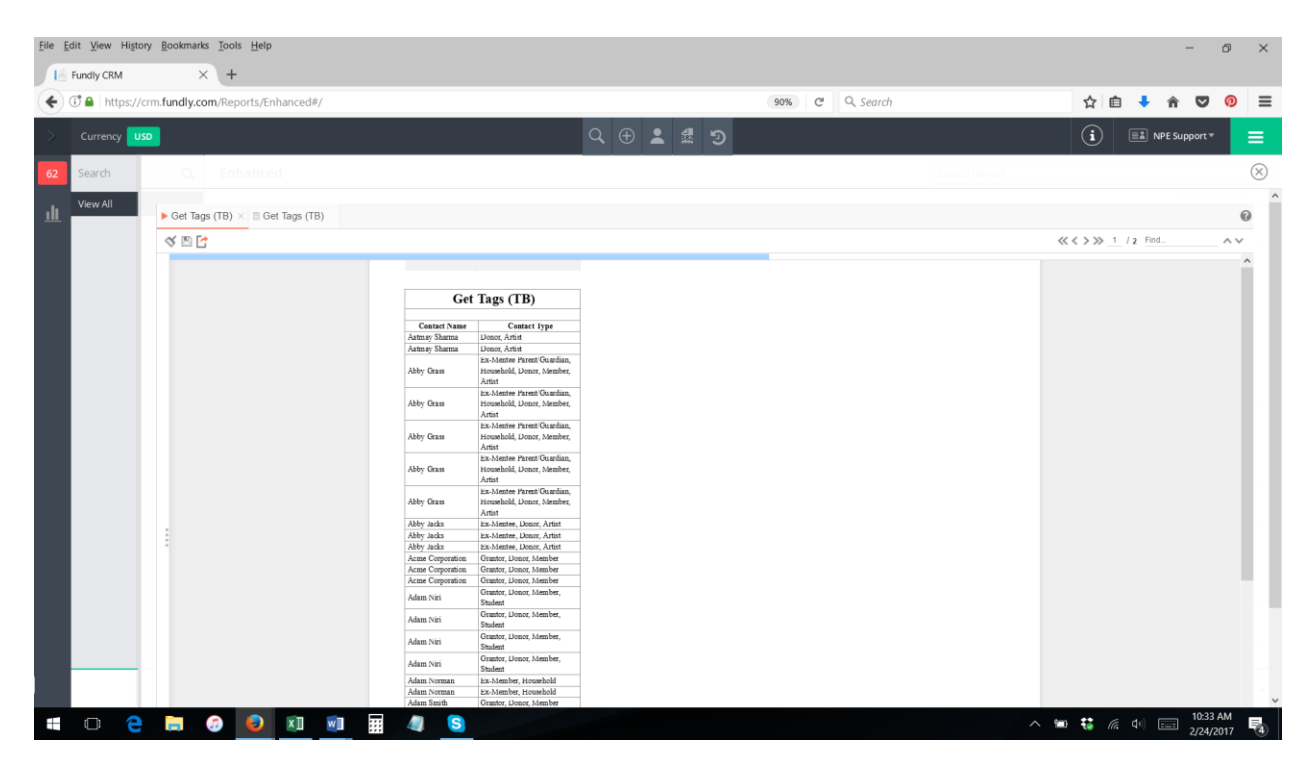

9. If you only want each contact to appear once on the report, you may have to add a group header to the report and add the Get Contact Types field along with the contact name to the group header (see our tutorial on adding grouping).

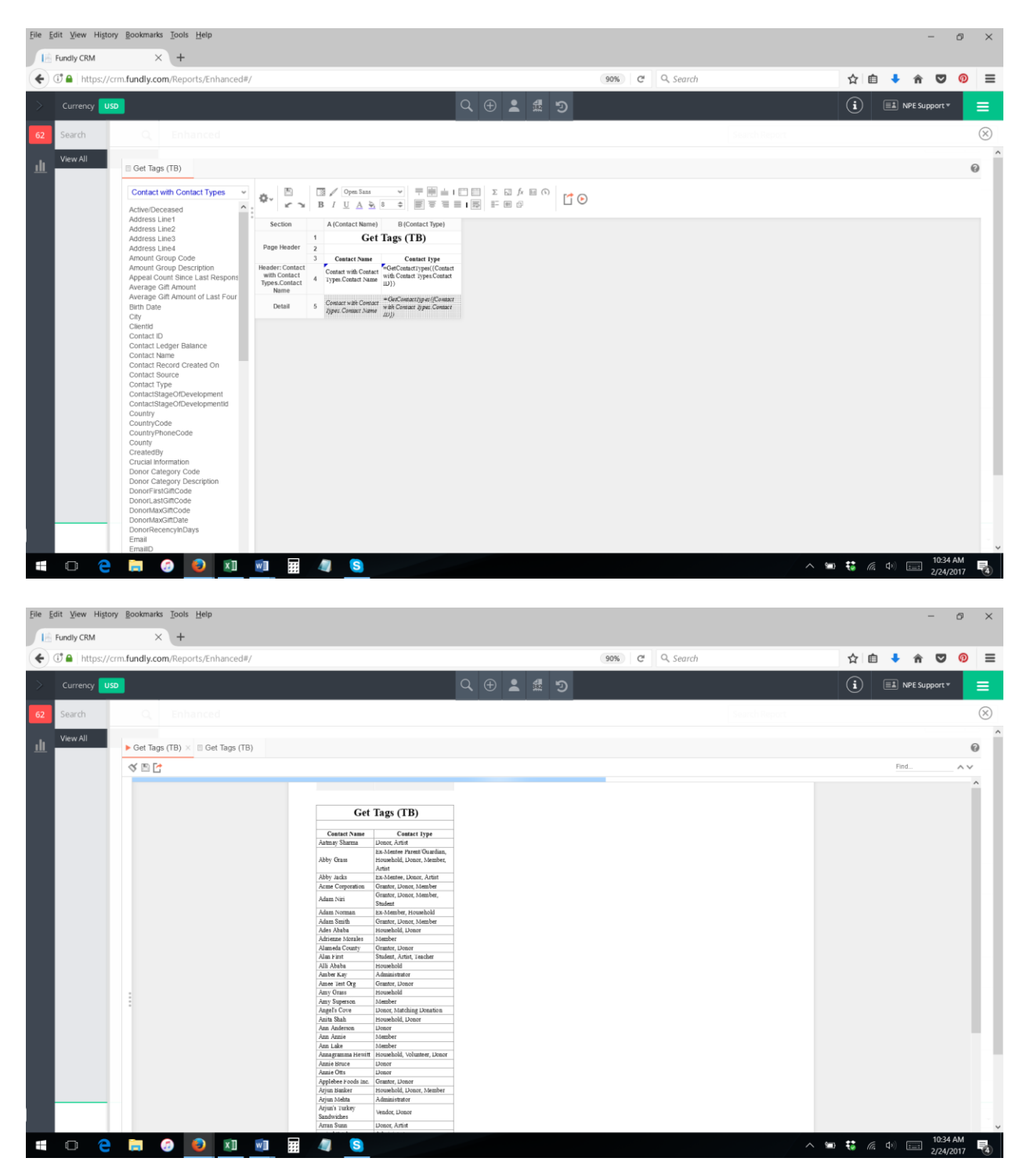

10. **Bonus Tip**: The **Get Tags** function, also found in the "other" category on the function/formula editor, works exactly the same way as the Get Contact Types function except for Tags.